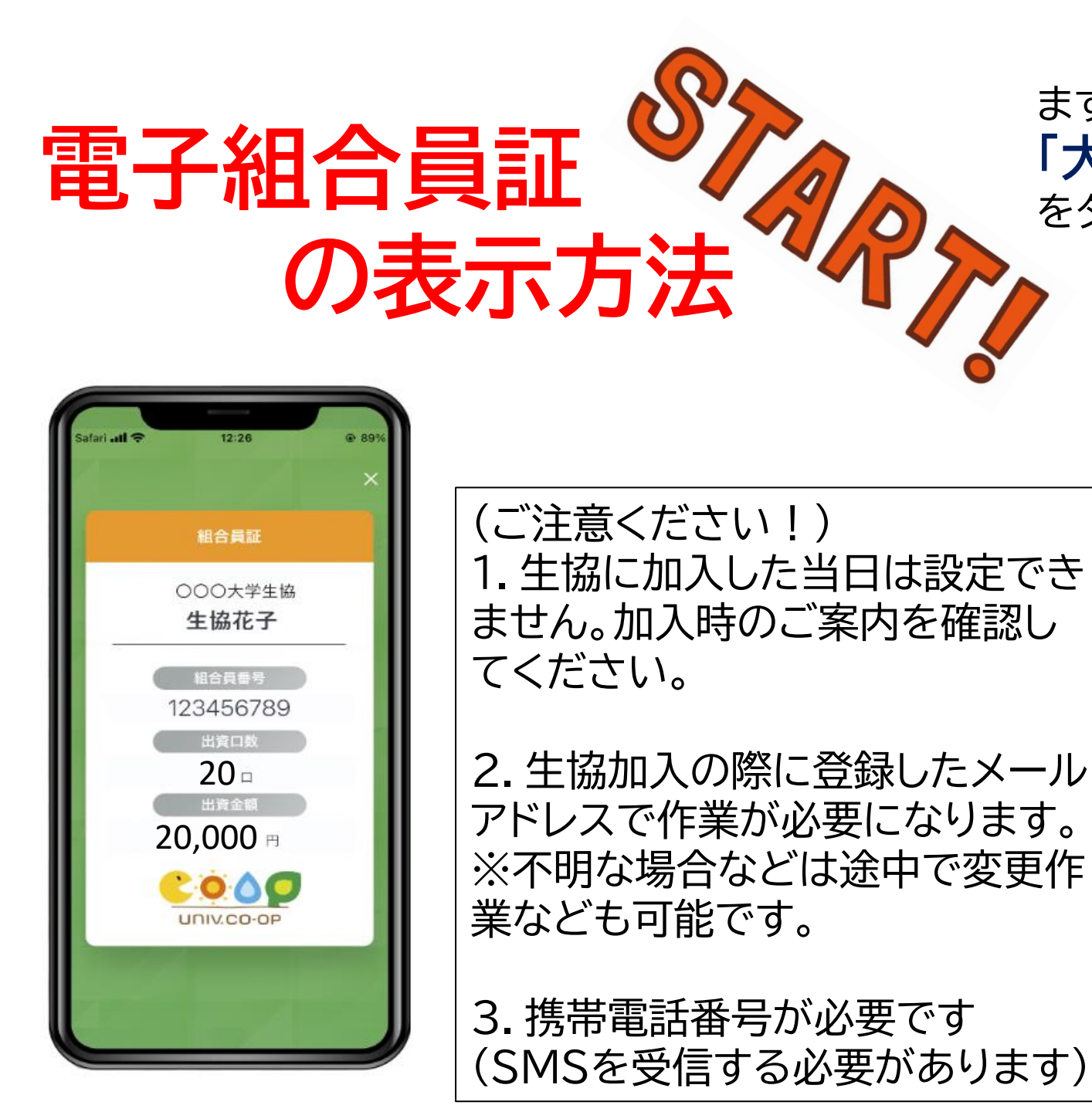

#### まずは 「大学生協アプリ(公式)」 をダウンロードしてください。

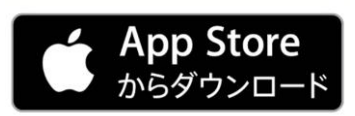

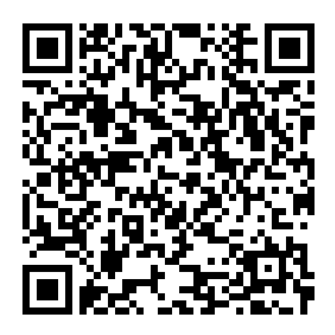

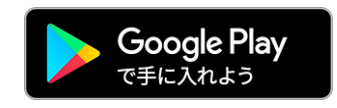

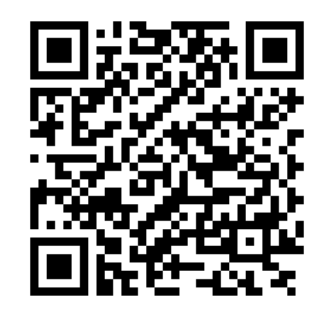

アプリを起動します。

※本マニュアルの画像は すべてiPhoneのものですが、 Androidでも同様の手順にな ります(一部文言等が異なります)

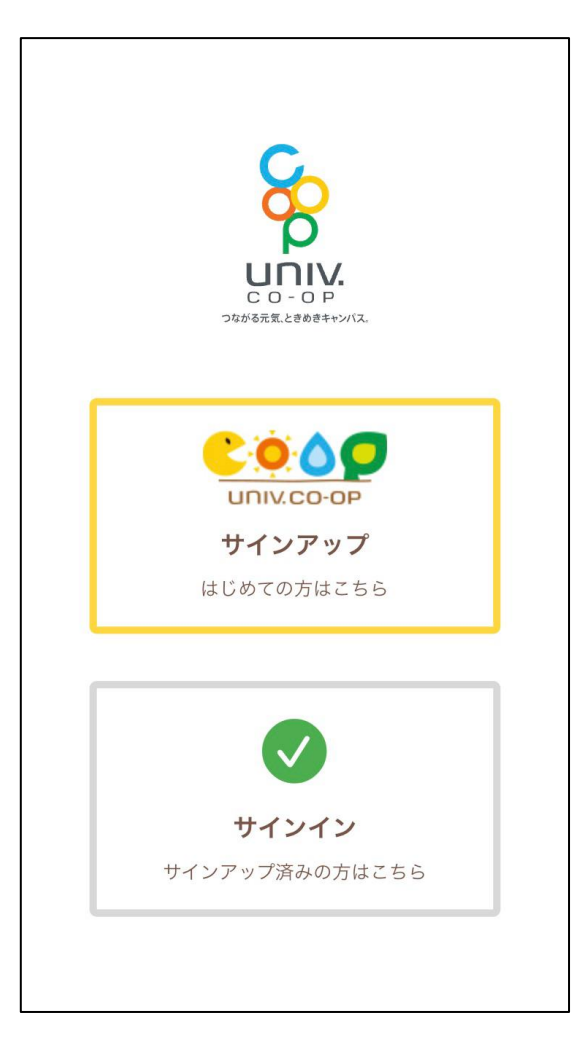

#### 【iPhoneの方のみ】 「大学生協アプリ(公式)は通知を送信します」と いう表示が出た方は「許可」を選択してください。

univcoopマイポータルへ ・未登録の方は「サインアップ」を←ほとんどの方がこちら ・登録済の方は「サインイン」をタップします。

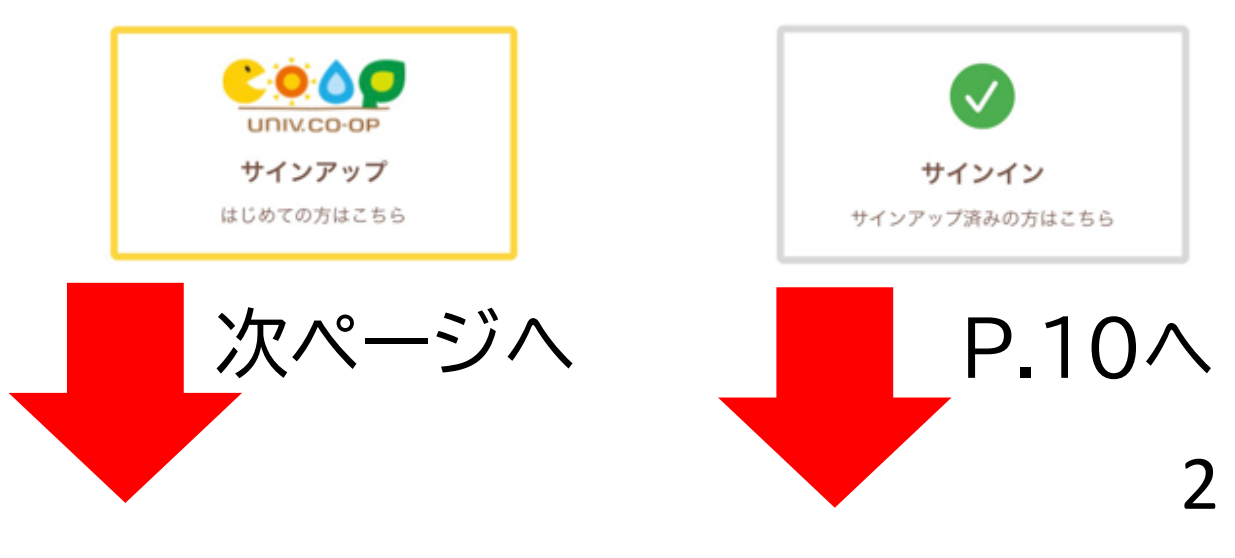

| <ul> <li>TestFlight <b>แ</b> ? 12:17 100% ■</li> <li>く サインアップ</li> </ul> | [univcoop                                                                                                    |
|--------------------------------------------------------------------------|----------------------------------------------------------------------------------------------------|
| していたいでは、<br>ながる気ときめきキャンパス。<br>大学生協加入時に登録した<br>メールアドレスを入力してください。          | マイポータル<br>・<br>・<br>・<br>・<br>・<br>・<br>・<br>・<br>・<br>・<br>・<br>・<br>・                                               |
| 生年月日(西暦) 年 月 日 メールアドレス john@email.com 確認する 登録したメールアドレスがご不明な方はこちら         | 上記エラーの場合は生協の登録情報とメールアドレ<br>などがうまく一致していない可能性があります。<br>最下部<br>「登録したメールアドレスが不明な方はこちら」<br>をタップして、メールアドレス変更などを行ってくだ<br>さい。 |
|                                                                          |                                                                                                    |

生年月日、メールアドレスを入力して 「確認する」をタップしてください。

レス

4

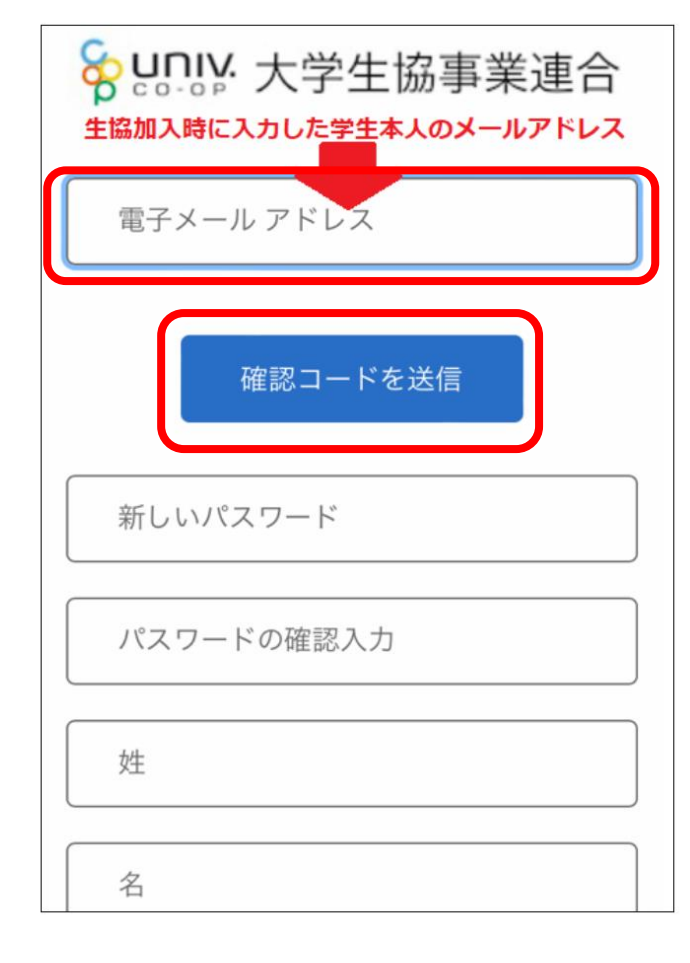

<u>3ページ目で入力した学生本人の</u> メールアドレスを入力し、「確認 コードを送信」をタップして下さい。

この画面にならず、「サインイン」でサインインの仕方の一覧が 出る場合は一番下のメールアドレスをタップしてください。

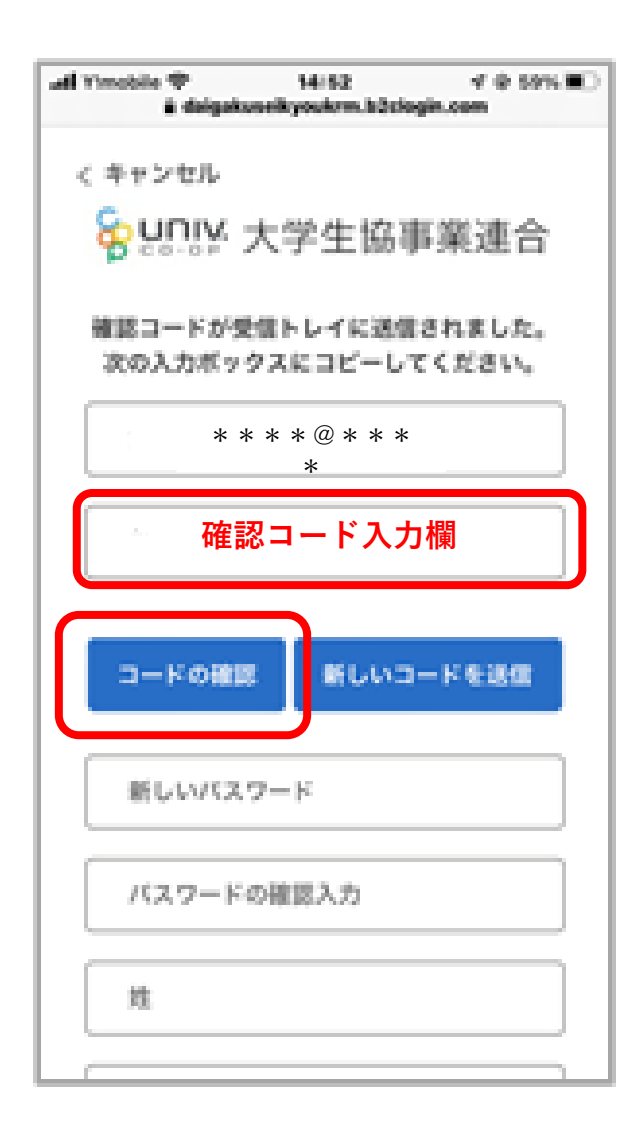

5

入力したメールアドレスに 確認コード(6桁)が届きますので、 コードを入力欄に入力して、 「コードの確認」をタップして下さい

確認コードを入力後「コードを確認」をタップしていないと 英字でのエラーが画面が表示されます。

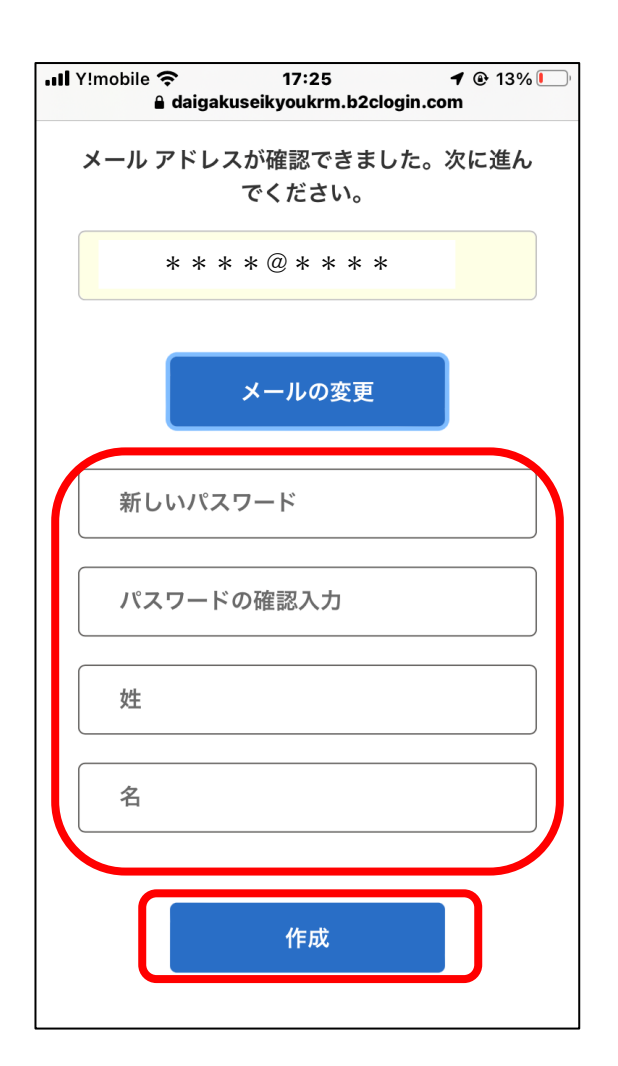

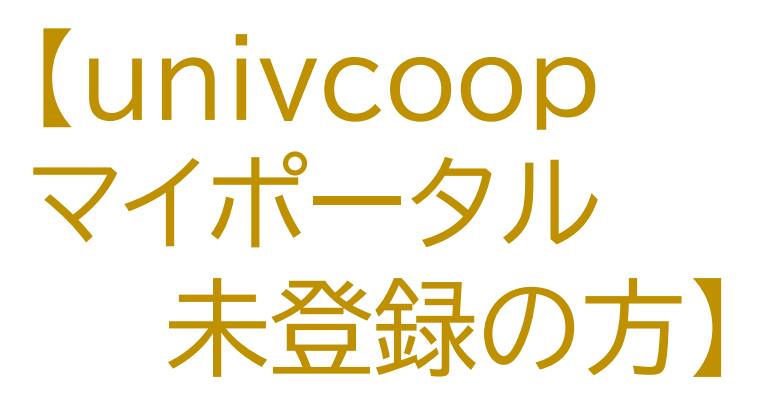

続けて、任意のパスワードを設定し 入力します。確認入力も行ったのち、 姓・名(生協加入の際に入力した姓名)も入力し、 「作成」をタップしてください。

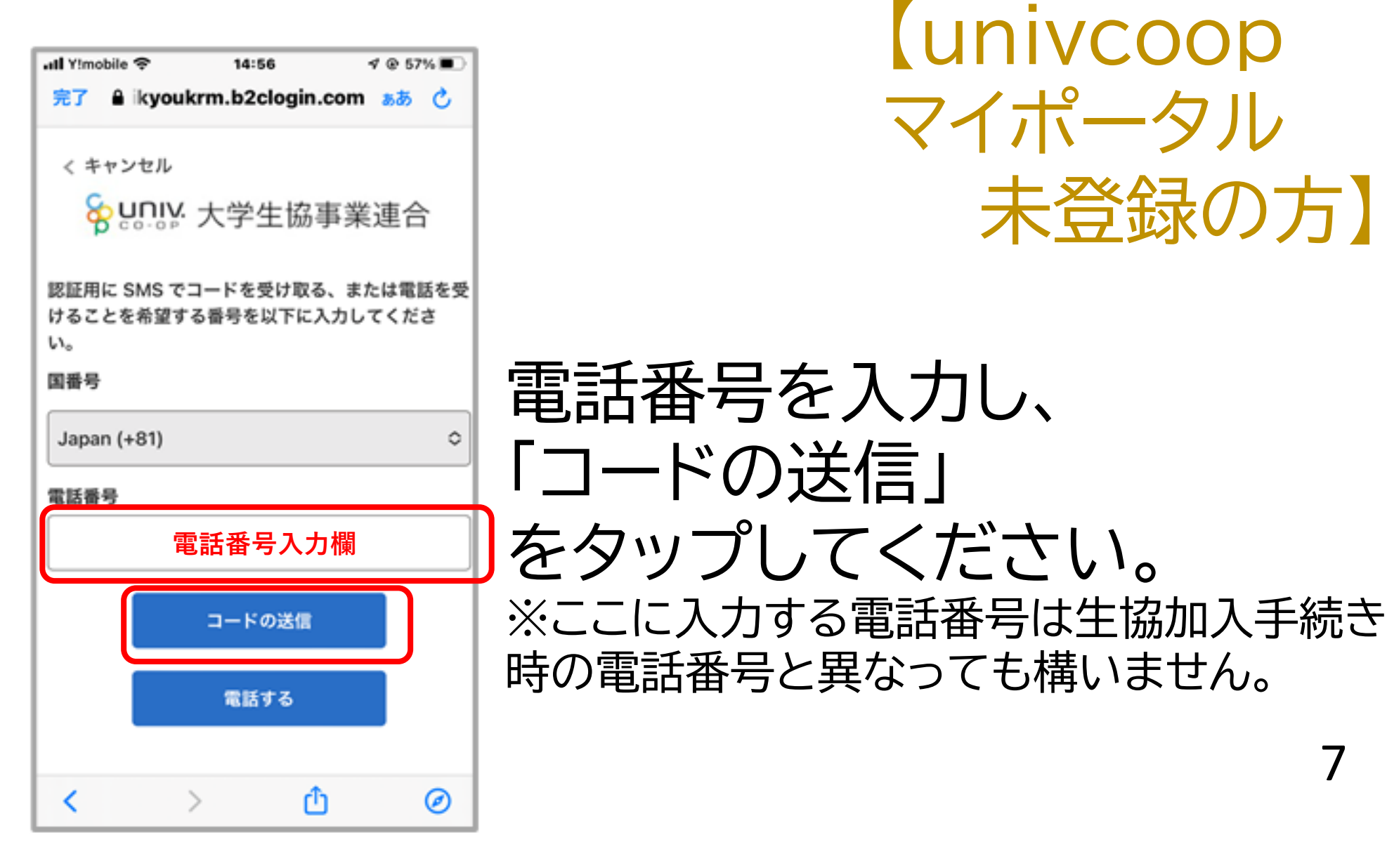

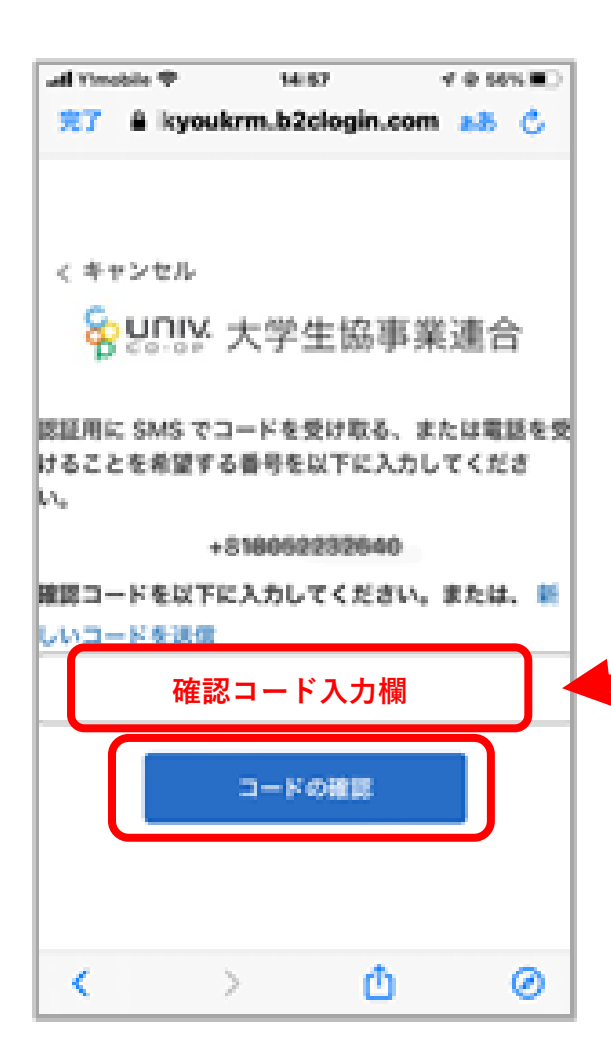

### SMS(ショートメール)で確認コード (6桁)が届きます。

univcoopマイポータル 認証に確 認コード タ。

確認コードを入力し 「コードの確認」をタップしてください。

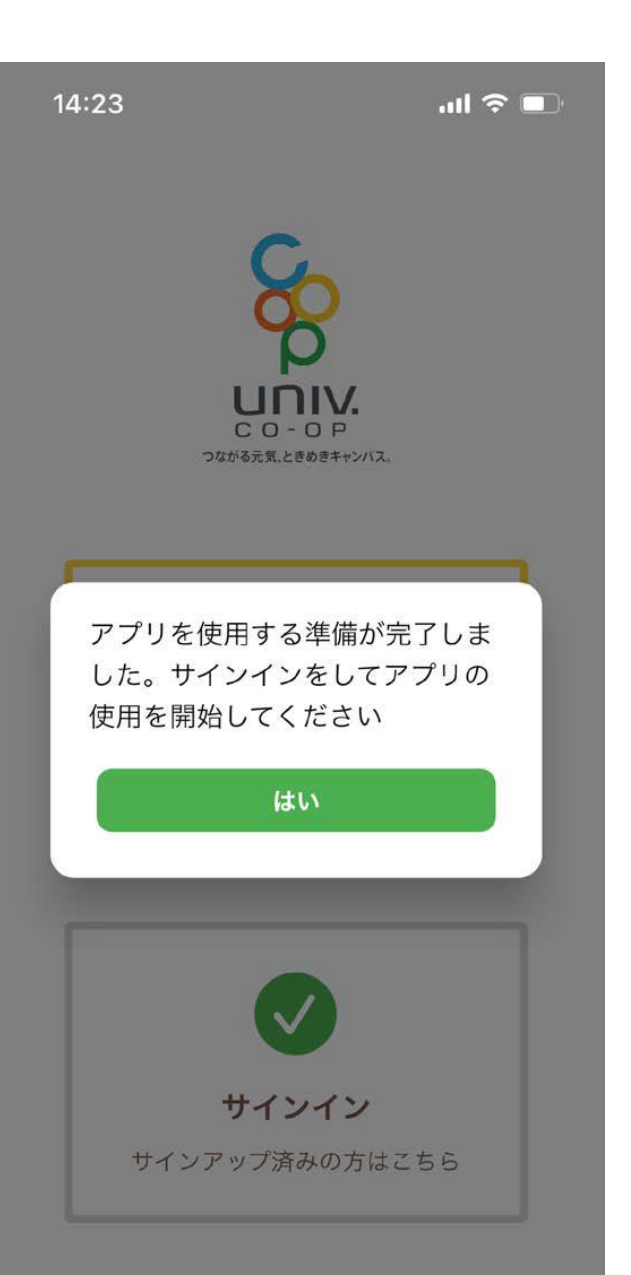

9

### これでunivcoopマイポータルに 登録できました!

「はい」をタップして、「サインイン」 をタップしてください

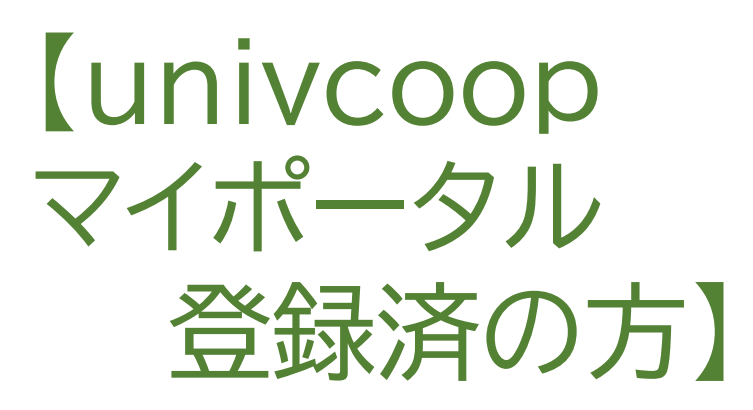

①加入手続き時に入力した
 学生本人のメールアドレス
 ②大学生協マイポータルで設定
 したパスワードを入力し
 「サインイン」
 をタップしてください

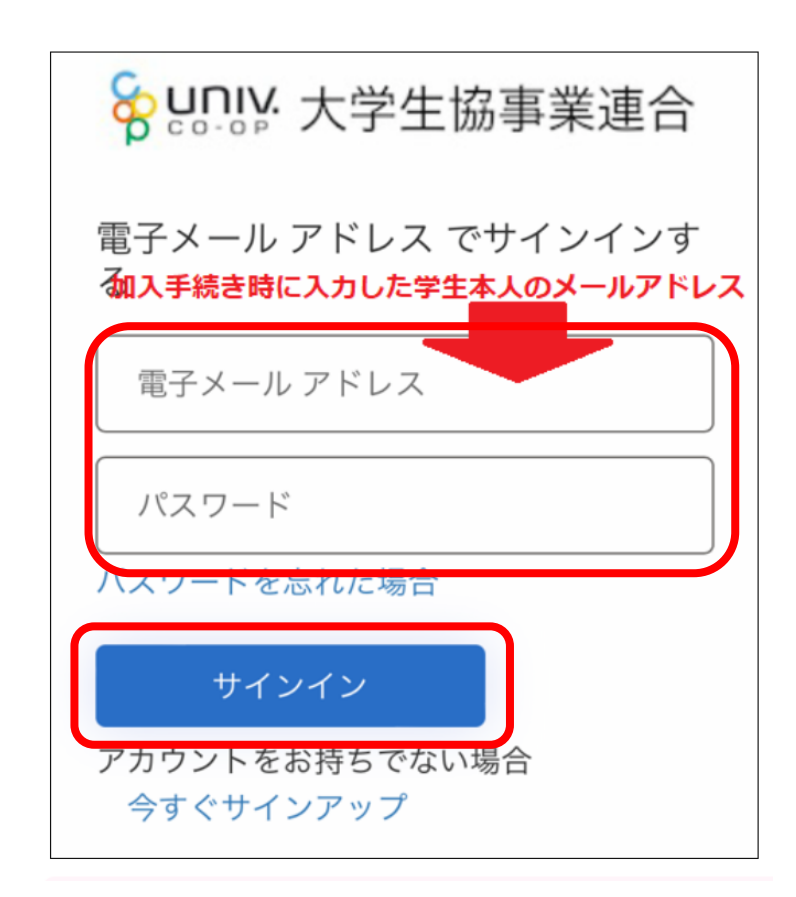

【iPhoneの方のみ】 「大学生協アプリ(公式)が サインインのためにb2clogin.comを使用しようとしています」と出た方は 「続ける」を選択してください。

①「コードの送信」をタップしてください。 ②SMS(ショートメール)で 確認コード(数字6桁)が届きます。

CoreMobile 認証に確認コード を使用します。

③コードを入力し、 「コードの確認」をタップしてください。 くキャンセル をかいた、大学生協事業連合 多要素認証 お客様の番号として次のものが記録されています。 認証用に SMS でコードをお送りすることも、電話 差し上げることもできます。 XXX-XXX- コードの送信

確認コードを以下に入力してください。または、新しいコー トで区信 コードの確認

電話する

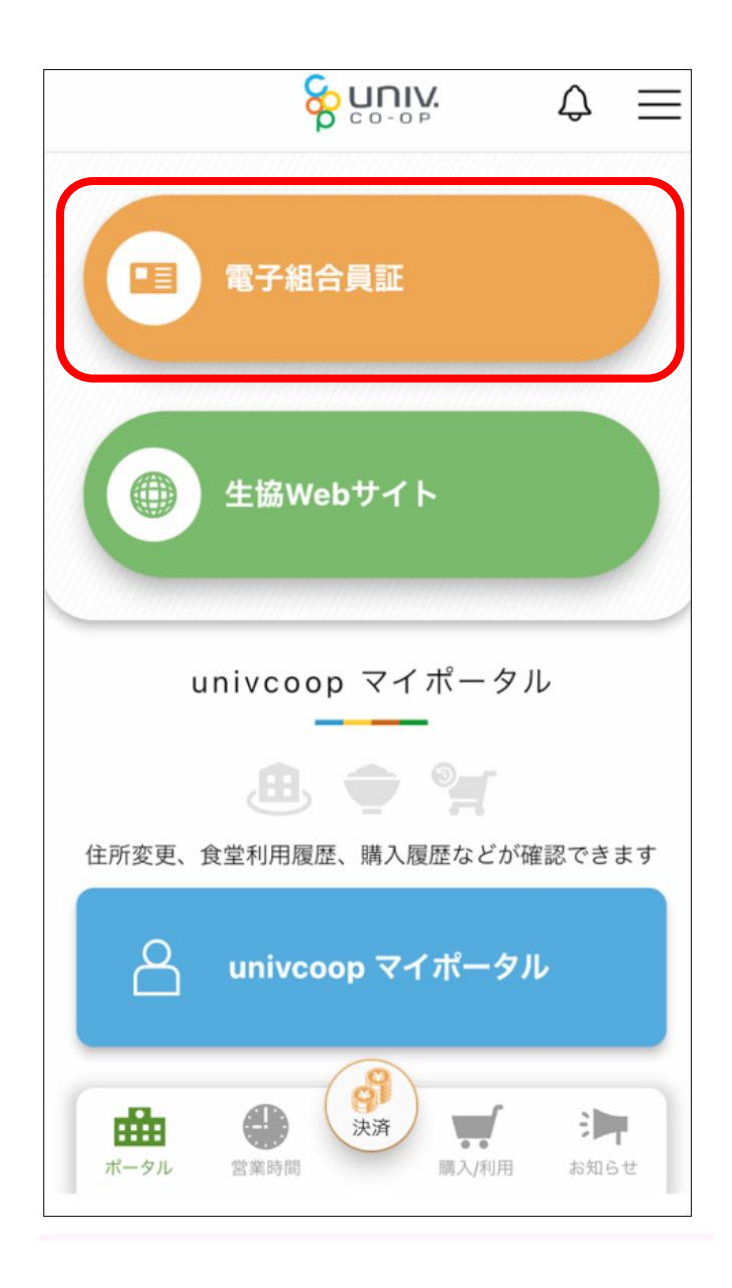

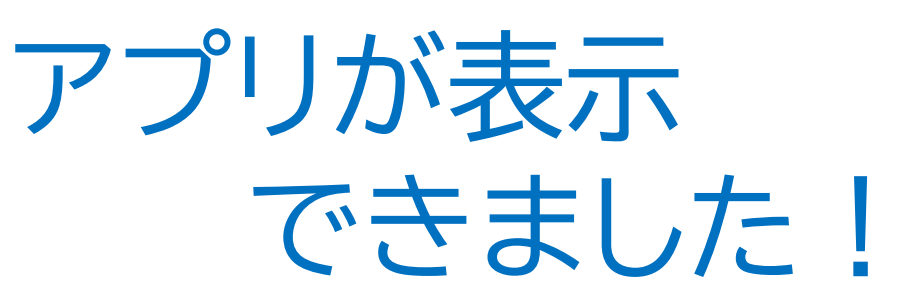

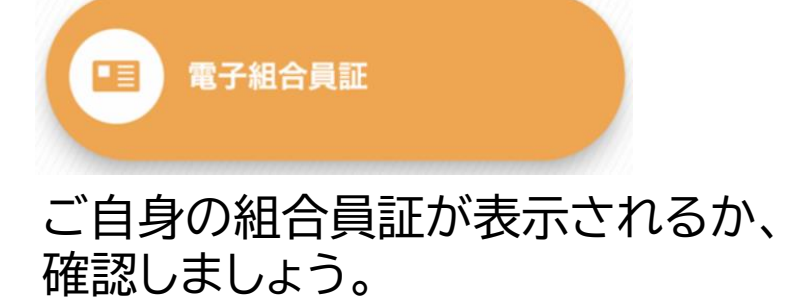

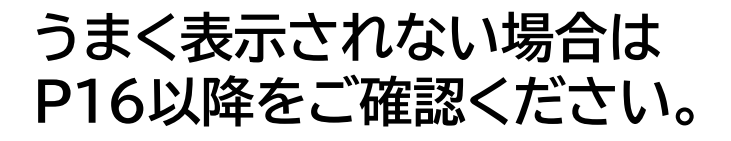

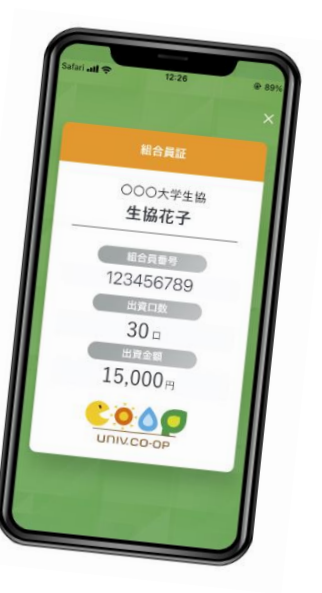

【生協マネー・ポイント登録】

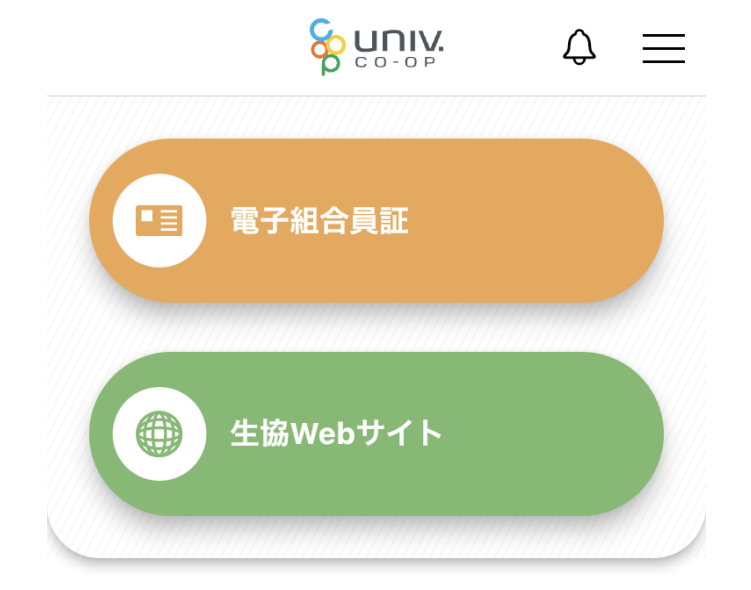

#### <u>生協の電子マネー(学食マネー含む)、</u> ポイントを利用するには以下の作業が 必要です。

univcoop マイポータル

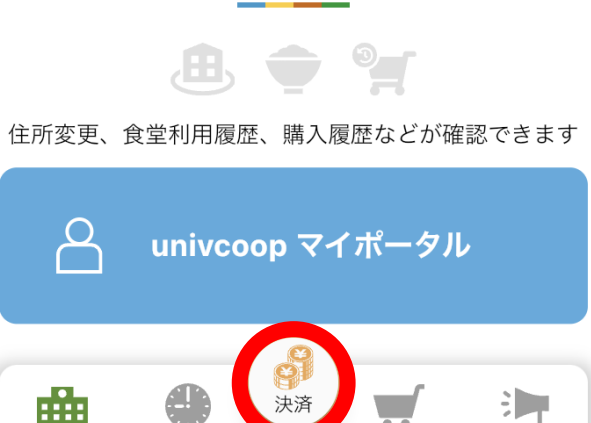

購入/利用

お知らせ

ポータル

営業時間

下段の丸い「決済」を タップしてください。

【生協マネー・ポイント登録】 Pokepay < Pokepay pokepay pokepay 早稲田大学生活協同組合はポケペイを使って作 られています。 早稲田大学生活協同組合はポケペイを使って作 られています。 宛に SMSをお送りしました。 ログイン ログイン・新規登録 戻る ①ポケペイ登録のために ②SMSもしくはメールで届い 改めて電話番号もしくはメール た確認コードを入力して アドレスを入力して「ログイン・ 「ログイン」をタップ 14

新規登録」をタップししてくだ さい

【生協マネー・ポイント登録】

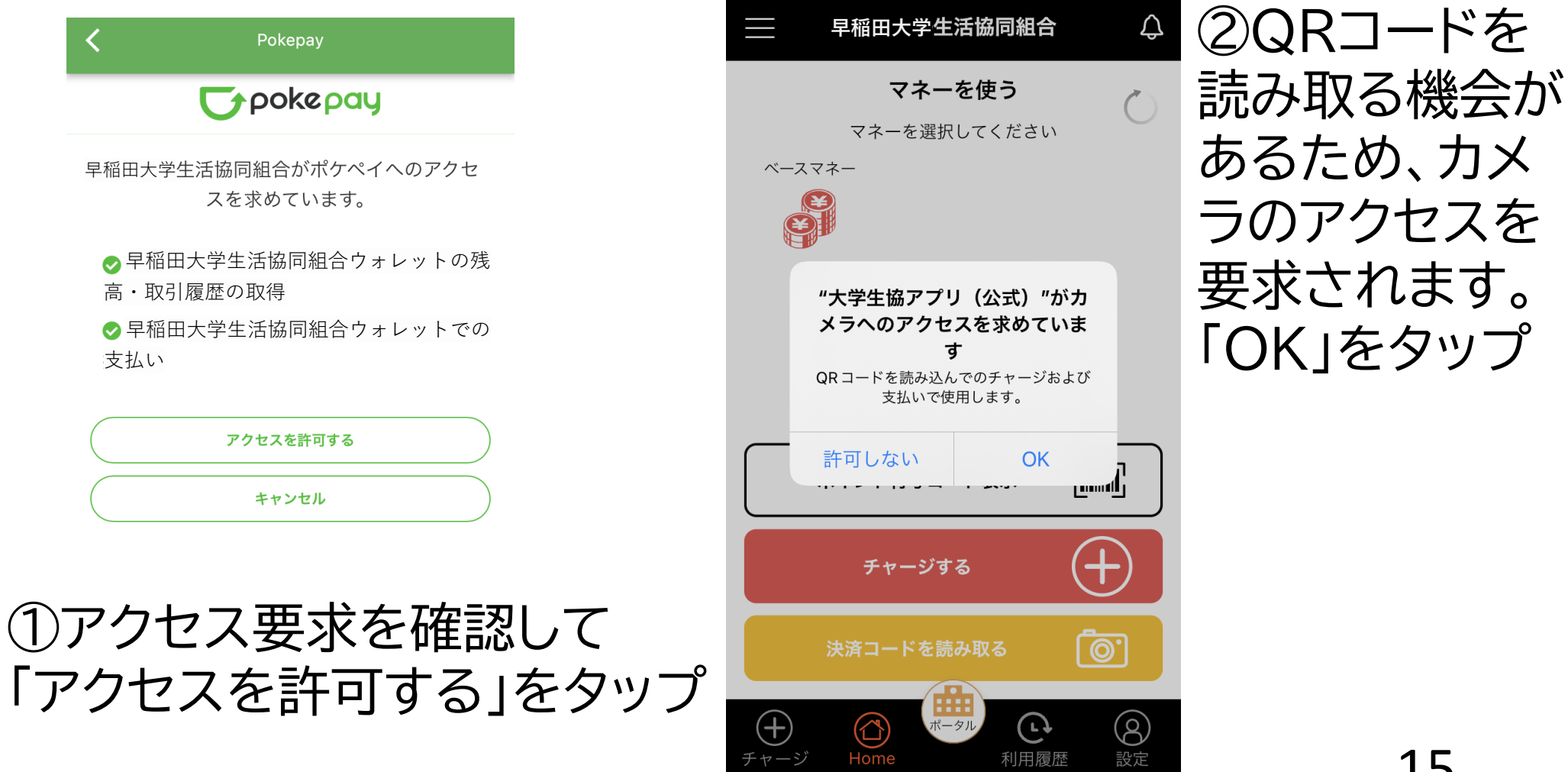

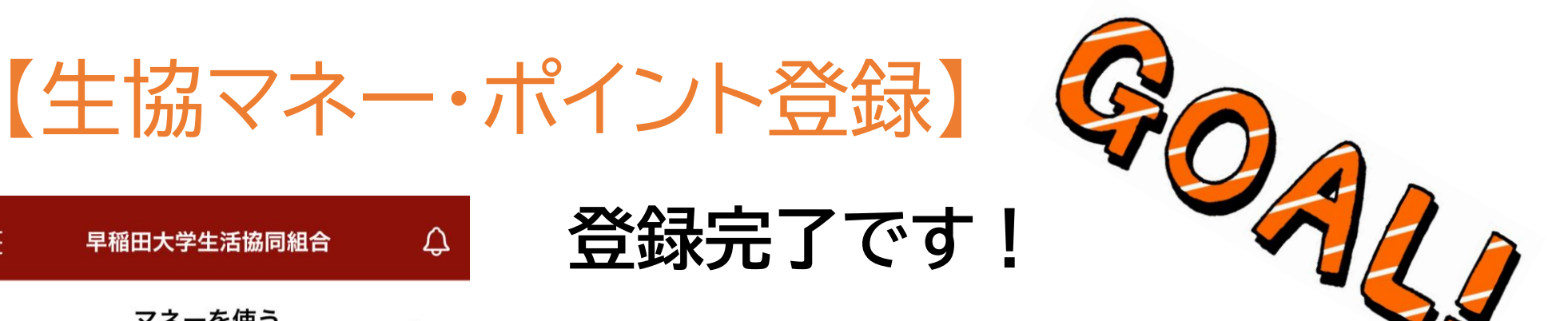

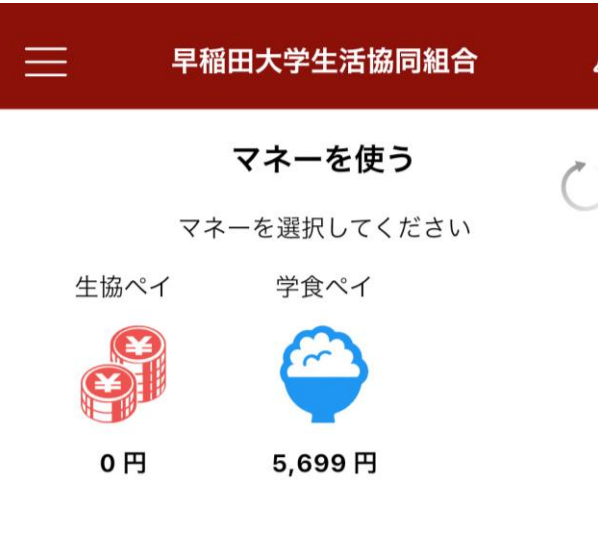

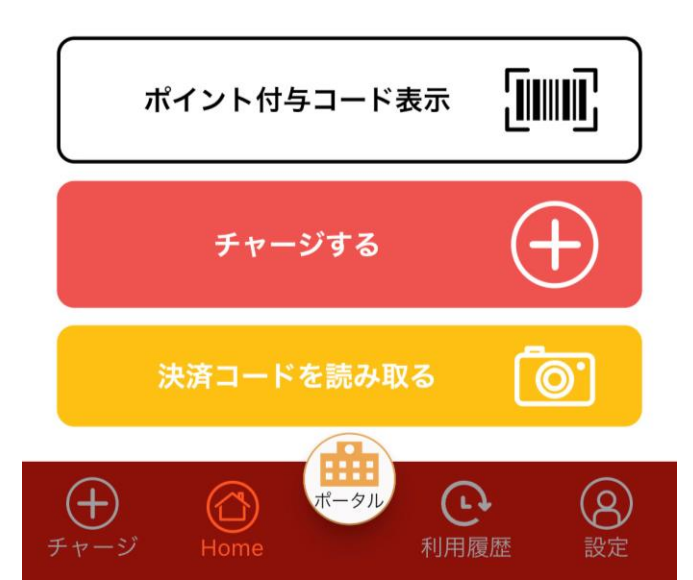

マネーを利用する場合は該当のマネーを タップして表示されるバーコードを提示 してください。

ポイント付与のみ必要な場合は「ポイント 付与コード表示」を提示してください。

16

※画像は開発時のサンプル画面のため、 細部が異なる可能性があります。

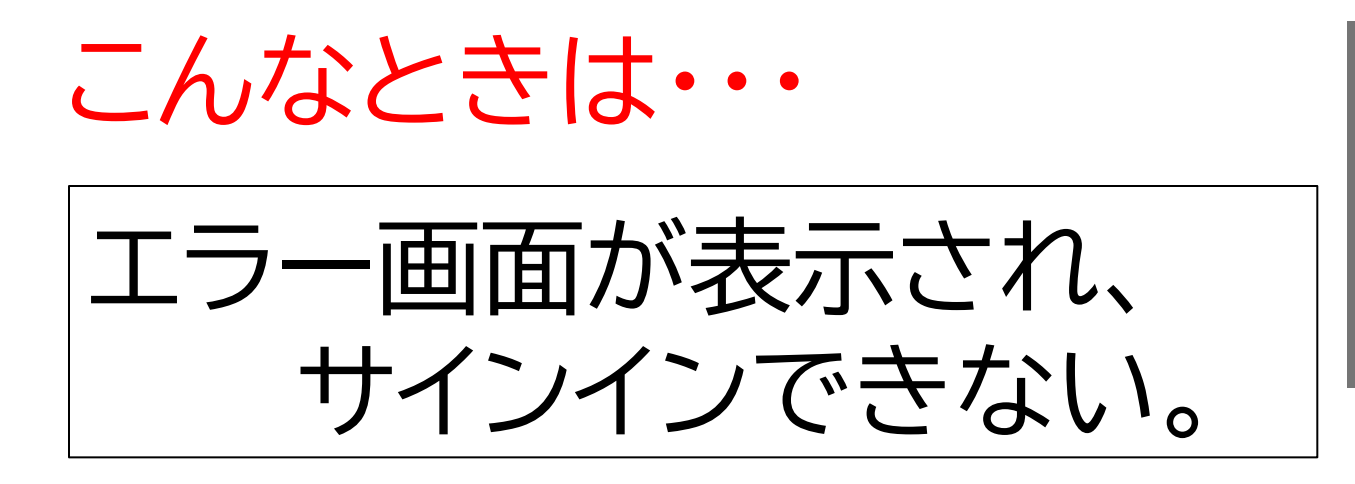

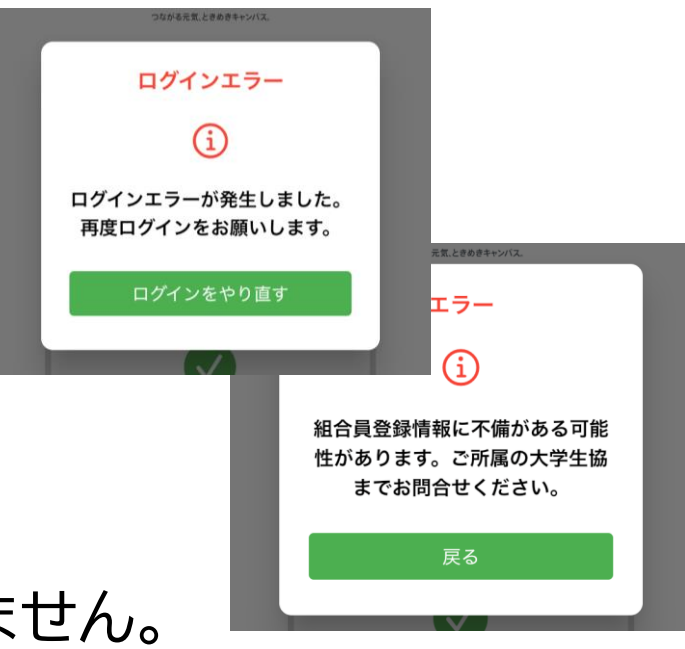

□ 生協に加入されていますか?
 →生協に加入していないと、サインインできません。
 生協への加入手続きをお願いします。

□ 保護者様のメールアドレスで登録していませんか?

→組合員証は生協を利用する学生が持っている必要があります。 学生本人のメールアドレスで登録し、学生のスマートフォンに表 示しましょう。

→Web加入の手続きの際に、ご本人メールアドレス欄に保護者 メールアドレスを入力しお手続きされていて、認証されない ケースもあります。その場合は生協窓口へお申し出ください。 17

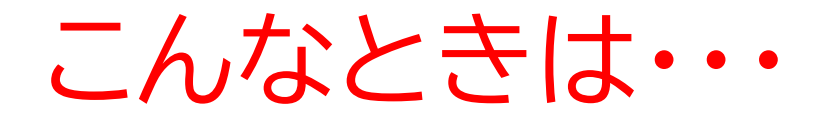

エラー画面が表示され、サインインできない場合やその他うまく サインインができない場合は下記問合せフォームよりご連絡ください。 エラー解消まで2週間ほど掛かる可能性があります。

#### 生協アプリのログインエラー 問合せフォーム

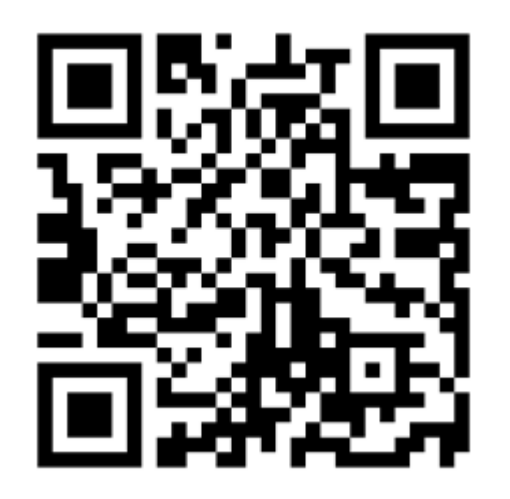